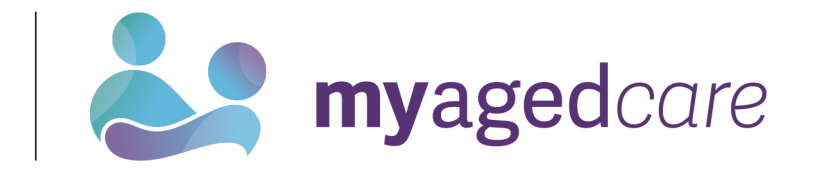

# Assessor Portal User Guide 6 - Completing an Assessment

Australian Government

Aged care needs assessors (assessor) can conduct assessments using the Integrated Assessment Tool (IAT) via:

- The assessor portal (this guide), the Aged Care Assessor app and uploading information onto the assessor portal when the assessor next has internet connectivity, a printed or blank copy of the IAT and entering information onto the assessor portal after the assessment has been undertaken.
- This user guide outlines the different assessors role for non-clinical (who are able to complete home support assessments) and clinical (who are able to complete comprehensive assessments) assessor role in the system.
- If you have only been assigned an organisation or outlet administrator role, you will not be able to view or complete assessments in the assessor portal.
- For more information about completing an assessment see the Integrated Assessment Tool (IAT) User Guide.

This guide is divided into sections as follows:

| Viewing assessments                                                                      | 2         |
|------------------------------------------------------------------------------------------|-----------|
| Starting an assessment                                                                   | 4         |
| Completing an assessment                                                                 | . 13      |
| Assessment features                                                                      | . 13      |
| Clinical attendance (non-clinical assessor)                                              | . 15      |
| Viewing and adding carers in the assessment                                              | . 19      |
| Adding a Sensitive Attachment in the assessment                                          | . 22      |
| Navigating the Validated Assessment Tools                                                | . 26      |
| Modified De Morton Mobility Index (DEMMI) and Residential Respite Care (Clinical assesso | or)<br>28 |
| Saving an assessment                                                                     | . 30      |
| Finalising an assessment                                                                 | . 32      |
| Cancelling an assessment                                                                 | . 36      |

## Viewing assessments

To view an assessment, follow the steps below.

1. Select Assessments on the homepage.

| 180  | 0 836 799 Mon-Fri 8am - 8pm Sat 10am - 2 | 'pm                         |                               | Welcome A                 |
|------|------------------------------------------|-----------------------------|-------------------------------|---------------------------|
| Asse | essor Portal                             |                             |                               | LC                        |
|      |                                          |                             |                               |                           |
|      | Welcome Andy                             |                             |                               |                           |
|      |                                          | 8                           | Ê                             |                           |
|      | - lul                                    | Find a client               | Assessments                   | Reviews                   |
|      |                                          | \$                          |                               |                           |
|      | My Dashboard                             | Organisation administration | Residential Funding Referrals | Find a service provider   |
|      |                                          |                             | ≪                             | ( <del>,</del>            |
|      | Reports and documents                    | Aged Care Assessor app      | Tasks and notifications       | My Aged Care interactions |

2. From the Assessments page, Needs assessors will be able to see the assessments assigned to them in **Current assessments**.

The **Current assessments** tab contains assessments that may have the following statuses:

• Triage not started

- Assessment not started
- Assessment in progress
- Assessment completed but not yet finalised
- Assessment awaiting delegate decision (not applicable for reviews); and
- Have had a Delegate decision completed, but not finalised (not applicable for reviews).

| Current assessments                                                                                                    |                                                                                                    |                                                                                                    |
|----------------------------------------------------------------------------------------------------|----------------------------------------------------------------------------------------------------|----------------------------------------------------------------------------------------------------|
| Current assessments Recent assessments                                                                                                    |                                                                                                    |                                                                                                    |
|                                                                                                    |                                                                                                    |                                                                                                    |
| Filter by                                                                                                    |                                                                                                    |                                                                                                    |
| Sort by: In order of Assessment Priority + High to Low • 00                                                                                               | I                                                                                                    |                                                                                                    |
| Current sort order is Assessment Priority                                                                                                    |                                                                                                    |                                                                                                    |
| Assessment Not Started                                                                                                    |                                                                                                    |                                                                                                    |
| ⊘<br>Mark<br>JUNE                                                                                                    | Alistair<br>SHARP                                                                                                    | Patricia<br>PRATLEY                                                                                                    |
| Aged care user ID AC15704125<br>Date accepted: 20 September 2024<br>Completed Triage due by: 23 September 2024                                            | ASHBURTON, VIC, 3147 Aged care user ID: AC7527658 Data accepter 20 September 2024 Completed Triage due by: 23 September 2024       | HARGRAVES, NSW, 2859     Aged care user ID: AC25696296     Date accepted: 24 September 2024     Completed Triage due by: 27 September 2024 |
| Comprehensive 14 days overdue                                                                                                    | Home Support                                                                                                    | Comprehensive 10 days overdue                                                                                                    |
| Assessment Not Started Medium                                                                                                    | Assessment Not Started   Low                                                                                                    | Assessment Not Started   Low                                                                                                    |
| Assessment In Progress                                                                                                    |                                                                                                    |                                                                                                    |
| Cheyenne (Cheyenne)<br>DUKE                                                                                                    | (Zendali (Kendali)<br>FITZSIMMONS                                                                                                  | ⊘<br>Kendall (Kendall)<br>FITZSIMMONS                                                                                                    |
| KARRATHA INDUSTRIAL ESTATE, WA, 6714<br>Aged care user ID. ACOM40054<br>Data accepted: 25 September 2024<br>Finalised Support Plan due by: 5 October 2024 | CROSSLANDS, NSW. 2446 Aged care user ID: AC10176576 Dobt excepted: 25 September 2024 Finalised Support Plan due by: 5 October 2024 | CROSSLANDS, NSW, 2446 Aged care user ID. AC1133992 Date accepted: 25 September 2024 Finalised Support Plan due by: 5 October 2024          |

! To view the next Key Performance Indicator milestone (for example, Finalised Support plan) and due date for an assessment, go to the client's referral card.

The **Recent assessments** tab contains finalised, cancelled and/or closed assessments. It also contains completed and cancelled Support Plan Reviews.

| rent assessments Recent assessments                                                                                                    |                                                                                                    |                                                                                                    |                                                                                                    |
|----------------------------------------------------------------------------------------------------|----------------------------------------------------------------------------------------------------|----------------------------------------------------------------------------------------------------|----------------------------------------------------------------------------------------------------|
|                                                                                                    |                                                                                                    |                                                                                                    |                                                                                                    |
| Filter by                                                                                                    |                                                                                                    |                                                                                                    | $\odot$                                                                                                    |
| urrent sort order is Assessment Priority                                                                                                    |                                                                                                    |                                                                                                    |                                                                                                    |
| inalised<br>Ginana<br>BAKER                                                                                                    | ⊘<br>James<br>NEIL                                                                                                    | ⊘<br>Ginny<br>ALBERT                                                                                                    | 1 to 15 out of 15 matching results                                                                                                    |
| inalised<br>Ginana<br>BAKER<br>9 BRUCE, ACT, 2617<br>Aged care user ID: AC16568693<br>Jate accepted: 19 November 2019<br>Date completed/cancelled: 19 November 2019                 | James<br>NEIL     V BELCONNEN, ACT, 2617<br>Aged care user ID: AC84737592<br>Date accepted: 21 February 2020<br>Date completed/cancelled: 21 February 2020                                 | Ginny<br>ALBERT<br>• BRUCE, ACT, 2617<br>Aged care user ID: AC16568693<br>Date accepted: 18 November 2019<br>Date completed/cancelled: 19 November 2019                                                | I to 15 out of 15 matching results           Zahra           HAROON           9 FRANKLIN, ACT, 2913           Aged care user ID: AC95231478           Date accepted: 15 December 2019           Date completed/cancelled: 15 December 2019                                                                                                    |
| Ginana<br>BAKER<br>S BRUCE, ACT, 2617<br>Aged care user ID: AC16568693<br>Date accepted: 19 November 2019<br>Date completed/cancelled: 19 November 2019<br>Comprehensive Assessment | James NEIL      P BELCONNEN, ACT, 2617 Aged care user ID: AC84737592 Date accepted: 21 February 2020 Date completed/cancelled: 21 February 2020 Date completed/cancelled: 21 February 2020 | Ginny<br>ALBERT<br>S BRUCE, ACT, 2617<br>Aged care user: 10: AC16568693<br>Date accepted: 18 November 2019<br>Date completed/cancelled: 19 November 2019<br>Date completed/cancelled: 19 November 2019 | I to 15 out of 15 matching results           Zahra           HAROON           P FRANKLIN, ACT, 2913           Aged care user ID: AC95231478           Date accepted: 15 December 2019           Date completed/cancelled: 15 December 2019           Image: Comprehensive Comprehensive C |

Further information about using the sort and advanced filter functions can be found in the <u>My</u> <u>Aged Care – Assessor Portal User Guide 3 – Managing Referrals for Assessment and</u> <u>Support Plan Reviews</u>.

#### Starting an assessment

1. To start an assessment, select a client from the **Assessment Not Started** heading, and then click the double arrow icon on the top right-hand corner of the **Client card**.

| Current assessments                                             |                                                              |
|-----------------------------------------------------------------|--------------------------------------------------------------|
| Current assessments Recent assessments                          |                                                              |
|                                                                 |                                                              |
|                                                                 |                                                              |
| Filter by                                                       |                                                              |
| Sort by:<br>Assessment Priority                                 | GO                                                           |
| Current sort order is Assessment Priority                       |                                                              |
|                                                                 |                                                              |
| Assessment Not Started                                          |                                                              |
| 0                                                               | $\odot$                                                      |
| Ezekiel<br>SCHWAB                                               | Olin<br>VETTER                                               |
| NAREMBURN, NSW, 2065                                            | • HORNSBY, NSW, 2077                                         |
| Aged care user ID: AC44300275<br>Date accepted: 5 December 2022 | Aged care user ID: AC27988559<br>Date accepted: 2 March 2023 |
| Completed Support Plan due by: 14 January 2023                  | Completed Support Plan due by: 11 April 2023                 |
| Comprehensive A 492 days overdue                                | Comprehensive A05 days overdue                               |
| Assessment Not Started   Low                                    | Assessment Not Started                                       |

A summary of client information will be displayed. Assessors can access read-only versions of previous screening, triage and assessments, attachments relevant to the client's referral, and the client's support plan, if available.

! When opening the client card, the Support plan status will be marked as **Triage Completed**. Assessors will also be able to view relevant details of both triage and screening by selecting the magnifying glass icon.

| Please confirm that jeenie SMITH, 29 Ap<br>assessment for. If the person details are i | il 1950, 74 Years, AC33505270 is the person you are conducting this<br>ncorrect, a privacy breach may occur. | Í |
|----------------------------------------------------------------------------------------|----------------------------------------------------------------------------------------------------|---|
| Aged 74 ( 29 April 1950 ), Female                                                      | Referred from UAT LCHS - East Gippsland on 4<br>February 2025<br>Accepted on 4 February 2025                 |   |
| Preferences<br>No preference was recorded                                              | Completed Triage due by 7 February 2025                                                                      |   |
| Assessment details<br>FNAO-preference No                                               | Client story<br>No client story was recorded<br>Comments                                                     |   |
| Assessment type Home Support<br>Assessment reason Self-Referral                        |                                                                                                    |   |
| Assessor Louie Hinson Triage conducted by Elissa Mazur                                 | _                                                                                                    |   |
| Support plan  Triage Completed Home Support Assessment Triage Completed                |                                                                                                    |   |

2. For comprehensive assessments, clinical assessors are able to indicate the assessment setting before starting the assessment.

To change the assessment setting, select the **Edit** (pencil) icon next to **Assessment Setting** when the client information is expanded.

| Jules ANGELSTAR                                                                                                    |                                                                                                    |
|----------------------------------------------------------------------------------------------------|----------------------------------------------------------------------------------------------------|
| Please confirm that Jules ANGELSTAR, 19 August 1950, 7<br>assessment for. If the person details are incorrect, a privac                                                                                                    | 4 Years, AC82048372 is the person you are conducting this<br>y breach may occur.                     |
| Aged 74 ( 19 August 1950 ), Female, Identifies as: Aboriginal                                                                                                    | Referred from GRAZIER AGED CARE Outlet ACAT-RAS on 6<br>February 2025<br>Accepted on 6 February 2025 |
| Preferences<br>No preference was recorded                                                                                                    | Completed Triage due by 9 February 2025                                                              |
| Assessment detailsFNAO-preferenceYesAssessment typeComprehensiveAssessment reasonSelf-ReferralAssessment settingHospitalAssessorAfrica GreenTriage conducted byAfrica GreenSupport planTriage CompletedComprehensive AssessmentTriage Completed@@ | Client story<br>No client story was recorded<br>Comments                                             |
| VIEW FULL CLIENT RECORD  VIEW CLIENT REPORT REFER URGENT SERVICES START ASSESSMENT                                                                                                    |                                                                                                    |

The Assessment setting pop up will appear. Select Hospital or Non-Hospital and select Save.

• •

٠

• • •

• • •

| Assessment setting                                                                                        | ×           |
|----------------------------------------------------------------------------------------------------|-------------|
| If you edit the assessment setting for this client, you must also edit the assessment setting in the IAT. |             |
| Assessment setting* ?<br>〇 Hospital<br>④ Non-Hospital                                                     |             |
|                                                                                                    | SAVE CANCEL |

The **Assessment setting** that is filled out here must match the value recorded in the <u>IAT</u>. Clinical assessors must ensure that both fields are manually updated to reflect the same value if one is changed.

3. Please note, clinical assessors will have the ability to convert Home Support Assessments to Comprehensive Assessments prior to commencing an assessment. To change the assessment type select CONVERT TO COMPREHENSIVE ASSESSMENT.

| Jeenie Sl                           | MITH                                  |                                                                                                  |  |
|-------------------------------------|---------------------------------------|--------------------------------------------------------------------------------------------------|--|
| Aged 74 ( 29 April 19               | 50 ), Female                          | Referred from UAT LCHS - East Gippsland RAS on 4<br>February 2025<br>Accepted on 4 February 2025 |  |
| Preferences<br>No preference was re | ecorded                               | Completed Triage due by 7 February 2025                                                          |  |
| Assessment details                  | i i i i i i i i i i i i i i i i i i i | Client story                                                                                     |  |
| FNAO-preference                     | No                                    | No client story was recorded                                                                     |  |
| Assessment type                     | Home Support                          | Conments<br>Cohabitant details                                                                   |  |
| Assessment reason                   | Self-Referral                         | Jane SHARPLAND                                                                                   |  |
| Assessor                            | Louie Hinson                          |                                                                                                  |  |
| Triage conducted by                 | Elissa Mazur                          |                                                                                                  |  |
| Support plan                        | Triage Completed                      |                                                                                                  |  |
| Home Support Asses                  | sment 🌘 Triage Completed 🛛 🍭          |                                                                                                  |  |
|                                     |                                       |                                                                                                  |  |
| VIEW FULL CLIENT                    |                                       |                                                                                                  |  |
|                                     |                                       | ICINE ACCECCMENT                                                                                 |  |

The reason for the change will be auto-filled. Enter in addition context for the reason or comments about converting the assessment.

Non-clinical assessors who wish to convert the home support assessment to a comprehensive assessment will also be required to enter who the supervising clinical assessor is.

4. Once completed, select YES, CONVERT ASSESSMENT to continue.

Please note, once you convert to a comprehensive assessment you cannot change is back to a home support assessment.

| Convert to comprehensive assessment                                                                                                    | 3   |
|----------------------------------------------------------------------------------------------------|-----|
| You are about to convert the assessment type from Home Support to Comprehensive for Callone Convert.<br>Assessments should only be converted if the client's needs exceed the level of care that can be provided through<br>Home Support assessments (e.g. home support services). Once this assessment has been converted to a<br>Comprehensive assessment, you can recommend for all aged care services. Please note it will not be possible to |     |
| Are you sure you want to proceed?                                                                                                    |     |
| All fields marked with an asterisk (*) are required.                                                                                                    |     |
| Reason for change *<br>High level care needs                                                                                                    | •   |
| Reason or comments: *                                                                                                    |     |
| 0/2                                                                                                    | 255 |
| Supervising assessor *                                                                                                    |     |
|                                                                                                    |     |
| YES, CONVERT ASSESSMENT NO, CANCE                                                                                                    | L   |

The assessment type will now reflect a Comprehensive Assessment.

**5.** The assessment type will now reflect a Comprehensive Assessment. When you are ready to start the assessment, select **START ASSESSMENT**.

| Jules ANGELSTAR                                                                                                    |                                                                                                    |
|----------------------------------------------------------------------------------------------------|----------------------------------------------------------------------------------------------------|
| Please confirm that Jules ANGELSTAR, 19 August 1950, 74 assessment for. If the person details are incorrect, a privacy                                                                                                    | 4 Years, AC82048372 is the person you are conducting this<br>y breach may occur.                     |
| Aged 74 ( 19 August 1950 ), Female, Identifies as: Aboriginal                                                                                                    | Referred from GRAZIER AGED CARE Outlet ACAT-RAS on 6<br>February 2025<br>Accepted on 6 February 2025 |
| Preferences<br>No preference was recorded                                                                                                    | Completed Triage due by 9 February 2025                                                              |
| Assessment details         FNAO-preference       Yes         Assessment type       Comprehensive         Assessment reason       Self-Referral         Assessment setting       Hospital         Assessor       Africa Green         Triage conducted by       Africa Green         Support plan       Triage Completed         Comprehensive Assessment       Triage Completed         VIEW FULL CLIENT RECORD       Even CLIENT REPORT         VIEW FULL CLIENT RECORD       Even CLIENT REPORT | Client story<br>No client story was recorded<br>Comments                                             |

6. You will then be asked to record client consent. To do this, you will be required to read the

relevant consent script, which is in the My Aged Care Assessment Consent Form, to the individual and record their response. If there is a suggestion that the client lacks capacity for consent, complete this form with the client's confirmed authorised representative in My Aged Care. The My Aged Care Assessment Consent Form is available for download from the Reports & Documents tile of the assessor portal.

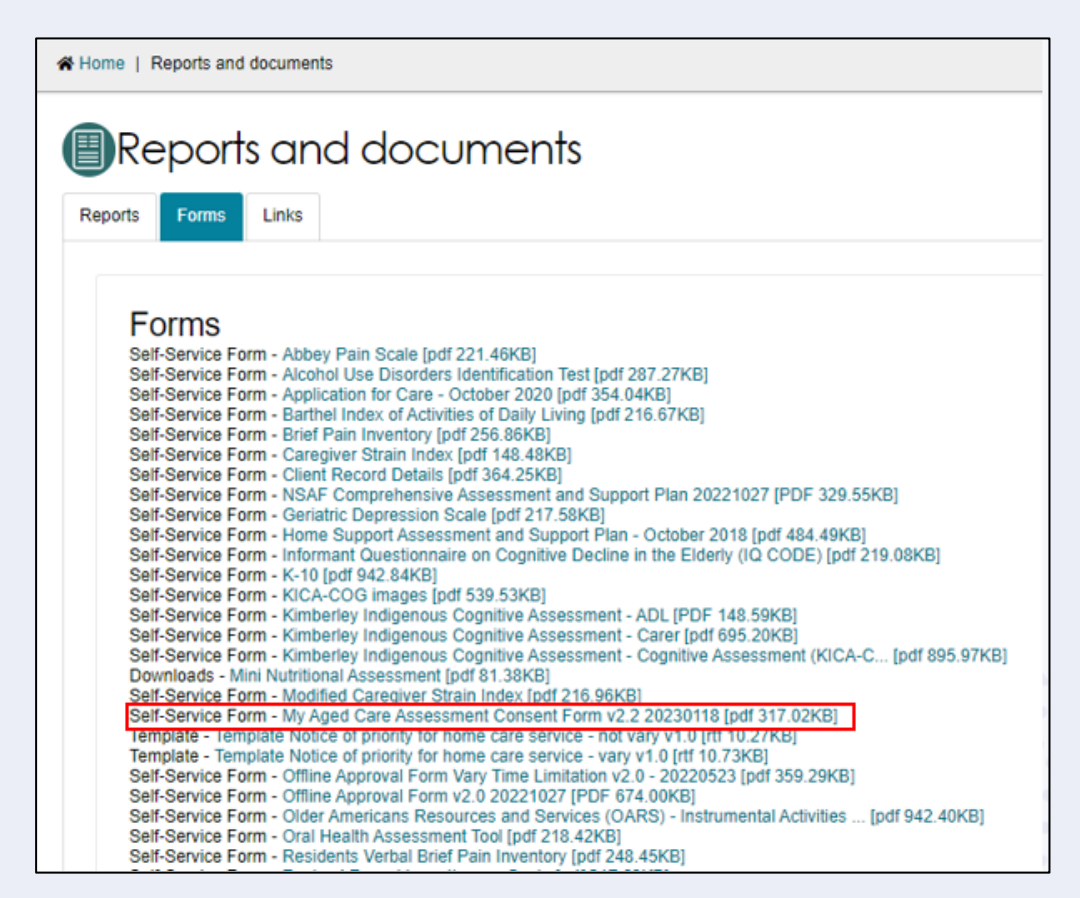

If consent is given, select the applicable consent options and then click **CONTINUE**. A signed copy of the Aged Care Assessment Consent form should be obtained during this step.

| Consent for Assessment                                                                                                    |   |
|----------------------------------------------------------------------------------------------------|---|
| <ul> <li>The client have capacity and requires their my Aged one representative to prove consent on their behan.</li> <li>If a support person is necessary to assist a client who has capacity, then this support should be arranged prior to obtaining the client's consent. Where the client lacks capacity, for another individual to formally act on behalf of the client in My Aged Care, the person must meet requirements to be an representative in My Aged Care. See My Aged Care -Representatives and My Aged Care Fact Sheet - Confirming Representatives in My Aged Care for more details regarding representatives and representatives in My Aged Care.</li> </ul> | • |
| For more information, please see the My Aged Care Consent Fact Sheet Consent Obtained From * The client                                                                                                    |   |
| Please select<br>The client<br>The client with support person<br>The authorised representative<br>Consent was not given                                                                                                    |   |

! If a client does not provide consent, a warning message will display advising assessors that the assessment cannot proceed. If this is the case, you must enter a reason as to why the assessment could not be completed. If the response is 'Other, please specify you will be required to enter free text. Selecting SAVE AND CLOSE will then cancel the assessment.

..

.. ۲

•

..

..

| Consent Obtained From *                                | A | L |
|--------------------------------------------------------|---|---|
| Consent was not given                                  | • |   |
|                                                        |   |   |
| Please select a reason for not providing the consent * |   |   |
| Other, please specify                                  | • |   |
|                                                        |   |   |
| Please specify *                                       |   |   |
|                                                        |   | r |

4. Before you start the assessment, you will be given the option to pre-populate the IAT.

For new clients who have not undertaken screening or have a previous assessment, you will have the option to pre-populate the IAT with their information from triage only. If the client has undergone screening, you can also select to pre-populate the IAT with their previous screening. Similarly, if the client has had a previous assessment you can select to pre-populate the IAT using that information.

Once you have selected the relevant pre-population options, select CONFIRM SELECTION.

| Pre-populate or start a blank assessment                                                                                                    |                       |
|----------------------------------------------------------------------------------------------------|-----------------------|
| Please select 'Blank Assessment' if you want to start the new assessment with no pre-population. Note that you will not be<br>able to pre-populate the new assessment after a blank assessment has been created.<br>Please select* | *                     |
| Triage (Completed on 20 May 2024) and  Home Support Assessment (Completed on 5 December 2022)     Blank Assessment     Note: The completed Triage decision will be viewable as a completed screen in the IAT.                      | Ĵ                     |
| CON                                                                                                    | FIRM SELECTION CANCEL |

If you do not wish to pre-populate the IAT select Blank Assessment.

- ! Please note, if you select **Blank Assessment**, you <u>cannot</u> reverse this decision during the assessment.
- 5. You will then be prompted to review and update information regarding the client's Demographic details, including whether this is a remote assessment, the client's personal details and background, if the client would prefer a First Nations Assessment Organisation for their assessment (if available) and any Government ID references such as the client's Medicare card number.

These details will be pre-populated from triage but can be edited if required. After confirming the correct details are entered, select **SAVE AND CONTINUE TO ASSESSMENT**.

| Demographic details                                                                                                    |                                                                                                    |
|----------------------------------------------------------------------------------------------------|----------------------------------------------------------------------------------------------------|
| All fields marked with an asterisk (*) are required.<br>Please check the following information for this client before starting the assessmen<br>Remote Assessment ?                | nt. All fields must be completed before the assessment can begin.                                                                                                  |
| Personal details & Identification First name * Vivan Middle name Issueine                                                                                                    | Address:<br>Unit 15 656 2 MOWBRAY Road LANE COVE NORTH NSW 2066<br>Contact details:<br>0211150356<br>Medicare number:<br>41588991161<br>To change the show details |
| Last name *<br>Mackey                                                                                                    | view the full client record.                                                                                                    |
| BacKground<br>Please enter the date of birth. If the date of birth is not known, please enter an est<br>approximate date of birth for the Client. *<br>Date of birth<br>21/02/1939 | imated age in the Age field. This will then be used to automatically determine an                                                                                  |
| Or<br>Estimated age<br>85                                                                                                    |                                                                                                    |
| Gender*<br>Male                                                                                                    |                                                                                                    |
| Country of birth * Iran Ethnicity *                                                                                                    |                                                                                                    |
| Iranian                                                                                                    | SAVE AND CONTINUE TO ASSESSMENT CANCEL                                                                                                    |

! It is important to ensure that the client's Aboriginal or Torres Strait Islander identity is accurately captured, as this will trigger the system to display Validated Assessment Tools that are appropriate to use with First Nations people if required.

| Does the client identify as an Aboriginal or Torres Strait Islander?<br>Indigenous origin:<br>No - Neither |
|----------------------------------------------------------------------------------------------------|
| O Yes - Aboriginal                                                                                         |
| O Yes - Torres Strait Islander                                                                             |
| O Yes - Both                                                                                               |
| O Not stated/inadequately desc                                                                             |

! A client's Medicare card number must be correctly entered to ensure that their My Health Record can be successfully linked if they consent to do so.

. . . .

| Marital status *<br>Unable to determine |                              |           |                                 | •      |
|-----------------------------------------|------------------------------|-----------|---------------------------------|--------|
| Accommodation type *                    |                              |           |                                 |        |
| PR Client Owns/Pure                     | chasing                      |           |                                 | •      |
| Lives with *<br>With family             |                              |           |                                 | •      |
| Government I                            | D references                 |           |                                 |        |
| Department of Veteran                   | s' Affairs (DVA) card number |           |                                 |        |
| Medicare card numb                      | er                           |           |                                 |        |
| 4 digits                                | _ 5 digits                   | _ 1 digit | _ Reference                     | _      |
|                                         |                              |           |                                 |        |
|                                         |                              |           | SAVE AND CONTINUE TO ASSESSMENT | CANCEL |

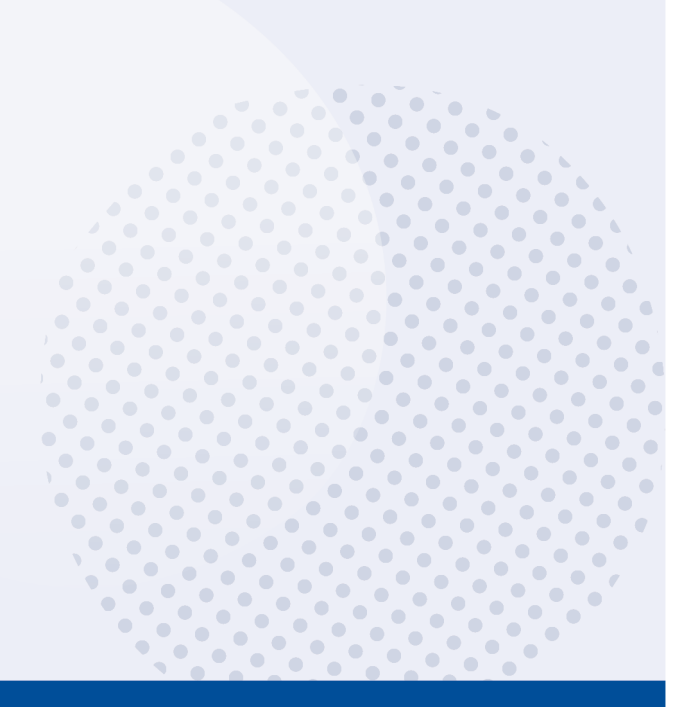

T Remote assessment should be selected when an assessment is conducted in a remote area. This is to help improve reporting and inform future decision making in consideration of this client demographic.

Geographical remoteness is defined using the Modified Monash Model (MMM). Based on this, remote assessments should only be selected where a face-to-face assessment is undertaken in a remote (MM6) or very remote (MM7) area.

You can check the MMM classification of a client's address on the Health Workforce Locator. From the homepage select Start the locator now and enter the client's address. The MM will then be displayed in the **Summary** section.

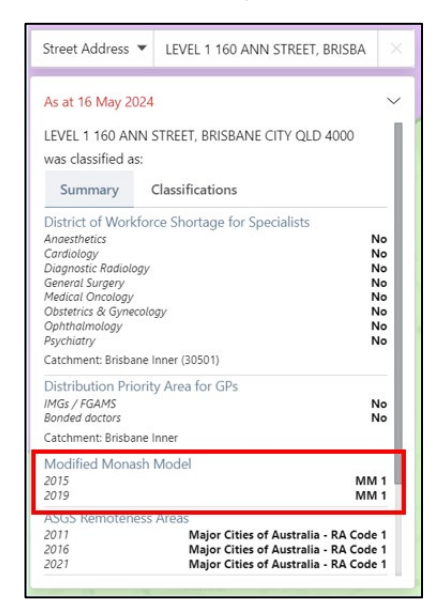

If an assessor needs to update a client's demographic details after they have commenced the assessment, they can do so from the Client Details tab of the Client Record.

| Client details                                                                                                    | REFER THIS CLIENT FOR ASSESSMENT                                                                                                    |
|----------------------------------------------------------------------------------------------------|----------------------------------------------------------------------------------------------------|
| Client summary Client details Support network Approvals Plans Attachments Services My Aged Care interactions Notes Tasks and N                                        | otifications                                                                                                    |
| About Jane                                                                                                    | NOTIFY MY AGED CARE OF A DEATH                                                                                                    |
| Personal Information  O Bon 29 April 1950, dentifies as: Aboriginal Status: Achive Pedireance for a First Nations Assessment Organization to do their assessment: Ves | Identity documents (ID) Aged Care ID: ACT2149521 Identity Status He Record status: Not Attempted                                              |
| To contact Jane 🧭<br>Contact details                                                                                                    | Identify much status. Not Attempted Walker devok status. Not Attempted Citert association status. Not Attempted                               |
| Primary Contact  This is who My Aged Care will contact first Jame SHARPLAND (sef)                                                                                     | Payment details<br>Receiving payments<br>No payments Road                                                                                     |
| Notification preferences Current preferences No notification preferences found                                                                                        | Health Insurance<br>Private health insurance<br>No health issurance found                                                                     |
| Communication requirements                                                                                                    | Service Information The following information is from the Department of Human Services claims system. It may take up to a month to be updated |
| Address details<br>Home address                                                                                                    | Consent Consent to share information with My Health Record. Permit by Jane sharpland (Self)                                                   |
| service centery appress  Send any correspondence to                                                                                                    |                                                                                                    |
|                                                                                                    |                                                                                                    |

A record of any previous screenings or assessments will be accessible through the Plans tab of . .... the client record under Assessment history. ••• ... ••• ... ••• ... ٠

## Completing an assessment

! An algorithm is integrated into the IAT to ensure consistent client outcomes based on their needs. The algorithm will draw on assessment responses and the client's current care approvals, and recommend either the Commonwealth Home Support Programme (CHSP) or a Home Care Package (HCP). This will display in the Support plan and services page under the Goals and Recommendations tab after an assessor finalises the IAT.

Once you have commenced an assessment, the **Assessment Details** page will display. Key client information will be displayed at the top of each page of the assessment.

| A Home   Assessments   Assessment                                                       |                                                                                      |  |
|-----------------------------------------------------------------------------------------|--------------------------------------------------------------------------------------|--|
| Mrs Ezekiel SCHWAB                                                                      | NSW, 2005                                                                            |  |
| Save Assessment Triage                                                                  | i Gear Page Information                                                              |  |
| Assessment Details                                                                      | All fields marked with an asterisk ( * ) are required.                               |  |
| Reason for Assessment<br>Carer Profile<br>Medical and Medications                       | Date of assessment* () 🖬 20/05/2024                                                  |  |
| Function<br>Physical, Personal Health & Frailty                                         | Participants consulted prior to the assessment * (i)<br>Yes No                       |  |
| Social<br>Cognition<br>Behaviour                                                        | Mode of assessment <sup>®</sup> () (a)<br>Face-to-face Over-the-phone Via tee-health |  |
| Psychological<br>Home & Personal Safety<br>Financial or Legal<br>Support Considerations | Assessment setting* 🛈 🖬 Pease select                                                 |  |

To view information that was collected during triage, you can select **Triage** from the navigation bar. This will open a read-only screen for viewing.

| Save Assessment         |                                                              | i                      |
|-------------------------|--------------------------------------------------------------|------------------------|
| Triage 🤗                | Assessment Details                                           | Clear Page Information |
| Assessment Details      | All fields marked with an asterisk ( $\star$ ) are required. |                        |
| Reason for Assessment   |                                                              |                        |
| Carer Profile           | Date of assessment * (i) 🕼 20/05/2024                        |                        |
| Medical and Medications |                                                              |                        |

The navigation bar will move up and down the page as you scroll. A tick will display in the navigation bar to confirm completion.

! The system will time out due to inactivity if unused for a period of time to maintain the privacy of the information in the system. A warning banner will display if the session has been left unattended for 25 minutes. If the system remains inactive for a following 5 minutes you will automatically be logged out and will need to log in again to restart the assessment.

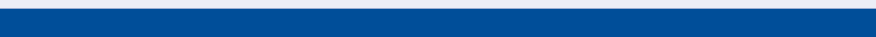

Assessment features

1. On each page of the assessment, you can clear entered information. This can be done by selecting the **Clear Page Information** on the top left-hand side.

| Home   Assessments   Assessment                                                                                             | Home   Assessments   Assessment                                |                               |  |  |
|----------------------------------------------------------------------------------------------------|----------------------------------------------------------------|-------------------------------|--|--|
| Mrs Ezekiel SCHWAB                                                                                                    | Mrs Ezekiel SCHWAB                                             |                               |  |  |
| Female, 77 years old, 17 January 1947, AC44300275<br>Lot Number 263 9 WILLOUGHBY ROAD NAREMBURN,<br>Prefers to speak Arabic | NEW, 2005                                                      |                               |  |  |
| Save Assessment Triage                                                                                                    | Assessment Details                                             | (i)<br>Clear Page Information |  |  |
| Assessment Details<br>Reason for Assessment                                                                                 | All fields marked with an asterisk ( $\ast$ ) are required.    |                               |  |  |
| Carer Profile<br>Medical and Medications                                                                                    | Date of assessment * () (20/05/2024)                           |                               |  |  |
| Function<br>Physical, Personal Health & Frailty                                                                             | Participants consulted prior to the assessment * (i)<br>Yes No |                               |  |  |

A pop-up will then display. Select **Yes, clear page information**.

| Clear page information                                                                                                    | ×                                  | ] |
|----------------------------------------------------------------------------------------------------|------------------------------------|---|
| Select 'Yes, clear page information' to clear information on this page.<br>Select 'Cancel' to go back to the questionnaire. |                                    |   |
|                                                                                                    | Cancel Yes, clear page Information |   |

Please note, pages that do not contain Validated Assessment Tool triggering questions will only have the option to **Yes, clear page** and **cancel**. Whereas pages with Validated Assessment Tools trigger questions, will have a third option to **Clear all**. Clicking **Clear page** will trigger an in-action symbol which demonstrates that the clearing is in progress.

! Selecting **Clear page information** will also remove the check box that triggers the display of Validated Assessment Tools, but not the information entered into the tool.

If an assessor wants to clear the information relating to the Validated Assessment Tools, they can select **Clear all** or navigate to the page the Tool is on and select **Clear page information**.

2. There are visual cues to assist with completing the form. When mandatory questions have not been answered, a red line is displayed on the left of the field. When the mandatory questions are answered, this line turns green.

| Save Assessment Triage              | Psychological                                                                                   |
|-------------------------------------|-------------------------------------------------------------------------------------------------|
| Assessment Details                  | All fields marked with an asterisk ( * ) are required.                                          |
| Reason for Assessment               |                                                                                                 |
| Carer Profile                       | 1. Feeling nervous, anxious or on edge the last 2 weeks?*                                       |
| Medical and Medications             | No, not at all         Several days         More than half of the days         Nearly every day |
| Function                            |                                                                                                 |
| Physical, Personal Health & Frailty | 2. Not being able to stop or control worrying last 2 weeks? *                                   |
| Social                              | No, not at all Several days More than half of the days Nearly every day                         |
| Cognition                           | <ol> <li>Little interest or pleasure in doing things last 2 weeks? *</li> </ol>                 |
| Behaviour                           | No, not at all Several days More than half of the days Nearly every day                         |
| Psychological                       |                                                                                                 |
| Home & Personal Safety              | 4. Feeling down, depressed or hopeless last 2 weeks? *                                          |
| Financial or Legal                  | No, not at all Several days More than half of the days Nearly every day                         |

Some questions will require additional mandatory details depending on the answer. In these cases, an asterisk will appear next to the details section to indicate that it is now mandatory to complete.

| Family and other support networks * ?<br>Yes No |
|-------------------------------------------------|
| Details * 🕐                                     |
| To assist with completing                       |

Additional questions may also display if triggered by an answer given to a base IAT question. These questions are used to capture additional information about the client's needs as indicated by the answer given within the base questions.

## Clinical attendance (non-clinical assessor)

Threshold questions are also used throughout IAT to trigger moving the assessment into clinical/comprehensive areas. These questions are identified by a blue banner.

For example, if you answer **No** to the question *"is the client managing urinary incontinence issue?"* then additional questions will be displayed that require clinical attendance to complete.

| Toileting - Bladder* (i)<br>Occasional accident (max. once per 24 hours)                     | Add as Functional Need |
|----------------------------------------------------------------------------------------------|------------------------|
| Is the client managing urinary incontinence issue? *           Yes         No                |                        |
| This section of IAT must be completed under your organisation's clinical governance          | Clear Section          |
| Is the client able/willing to complete the Revised Urinary Incontinence Scale? * ④<br>Yes No |                        |

For non-clinical assessors, these questions can only be completed under the clinical attendance process which is supported by an assessment organisation's clinical governance framework.

To proceed in answering these questions, the clinical supervisors (clinical assessor) details, who has provided clinical attendance, must be selected from the drop-down menu and **Save Details** selected.

| Clinical Declaration and Supervisor de                       | etails                                  |
|--------------------------------------------------------------|-----------------------------------------|
| I confirm that I am completing this section of the IAT under | my organisation's clinical governance * |
| Please select the supervising assessor                       |                                         |
| Start to type X                                              |                                         |
| Save Details Cancel                                          |                                         |
|                                                              |                                         |

Once the details have been saved, they will display in the IAT and the non-clinical assessor can proceed with clinical supervision.

| Clinical Declaration and Supervisor details                                                 |                |
|---------------------------------------------------------------------------------------------|----------------|
| Clinical Declaration: Provided Supervising Assessor: Africa Green                           | Update Details |
|                                                                                             |                |
| This section of IAT must be completed under your organisation's clinical governance         | Clear Section  |
| Is the client able/willing to complete the Revised Urinary Incontinence Scale? * (i) Yes No |                |

 View on-screen help text for each question by selecting either the i icon next to the question. Help text can be moved around the screen by dragging the text with the cursor and will remain visible until the X is selected, or a new help text box is opened.

|               | Discuss client's ability to<br>Consider where the clien<br>they drive; how they mol      | access the community.<br>t likes to go; where<br>pilise in the community; | ۲. |
|---------------|------------------------------------------------------------------------------------------|---------------------------------------------------------------------------|----|
| Function      | access and catch public transport; and any<br>barriers to their community participation. |                                                                           |    |
| Get to places | out of walking distance * (                                                              | i)                                                                        | -  |
| Without h     | elp With some help                                                                       | Completely unable                                                         |    |

4. A mandatory confirmation box must be completed at the bottom of each section, then you can navigate to the next assessment page by selecting the **Next** button at the bottom right-hand corner or by selecting the relevant section from the navigation bar. Assessment information will also be saved. I have reviewed the information on this page and I confirm that it is correct. \*

NEXT

When all mandatory questions (marked with an asterisk and red line) on a page have been completed, a green tick will appear on the navigation bar.

| Save Assessment                     |           |
|-------------------------------------|-----------|
| Triage                              | $\oslash$ |
| Assessment Details                  | $\oslash$ |
| Reason for Assessment               |           |
| Carer Profile                       |           |
| Medical and Medications             |           |
| Function                            |           |
| Physical, Personal Health & Frailty |           |
| Social                              |           |

5. From the **Medical and Medications** section you can enter health conditions into the assessment by name or code.

| Save Assessment                                                        | Medical and Medications                                                                                                    |
|------------------------------------------------------------------------|----------------------------------------------------------------------------------------------------|
| Assessment Details<br>Reason for Assessment                            | All fields marked with an asterisk ( * ) are required.                                                                                                    |
| Carer Profile<br>Medical and Medications                               | Medical                                                                                                    |
| Function<br>Physical, Personal Health & Fraility<br>Social             | Clert in recept of medical treatments: ()  Dirp Inflation in vein  More Dalysis (pentoneal or haemodalysis)  Stoma care  Oxygen Therapy Use of Ventilator                                                                                                    |
| Cognition<br>Behaviour<br>Psychological                                | Use of Nebuliser     Tracheostomy care     Nursing care for pain       Inten il Feeding Supplement - Non-bolus     Enten il Feeding Supplement - Non-bolus     Parenteal feeding (intra-venous hyperalimentation)       Care for chronic ulcer     Urebral catheter |
| Home & Personal Safety<br>Financial or Legal<br>Support Considerations | Health condition(s)                                                                                                    |
| ouppors considerations                                                 | Health Condition* ()     Health Condition Description     Diagnosis Status* ()     Primary Health Condition * ()                                                                                                    |

A maximum of ten health conditions can be added for each assessment. Start typing into the free text field to display health condition options.

| lealth Condition * (i)                                                                                               | Health Condition Description                            | Diagnosis Status * (i) | Primary Health Condition $^{\star}$ $(i)$ |                        |
|----------------------------------------------------------------------------------------------------|---------------------------------------------------------|------------------------|-------------------------------------------|------------------------|
| 1799                                                                                                    | Other symptoms & signs n.o.s or n.e.c (includes reflux) |                        | Primary Health Condition                  |                        |
| 0701                                                                                                    | Cataracts                                               |                        | Primary Health Condition                  | 1                      |
|                                                                                                    |                                                         |                        | Primary Health Condition                  |                        |
| 0102 - Poliomyelitis<br>0103 - HIV/AIDS<br>0104 - Diarrhoea &<br>gastroenteritis of<br>presumed infectious<br>origin |                                                         |                        |                                           | + Add Health Condition |

Once you select a health condition, you are able to edit the description to be specific to the client's health condition and select the appropriate **Diagnosis Status** option.

| Health condition(s)    |                                                         |                                                                                              |                                | Add as Other Consideration |
|------------------------|---------------------------------------------------------|----------------------------------------------------------------------------------------------|--------------------------------|----------------------------|
| Health Condition * (i) | Health Condition Description                            | Diagnosis Status * 👔                                                                         | Primary Health Condition * (i) |                            |
| 1799                   | Other symptoms & signs n.o.s or n.e.c (includes reflux) |                                                                                              | Primary Health Condition       |                            |
| 0701                   | Cataracts                                               |                                                                                              | Primary Health Condition       | ۲                          |
| 0104                   |                                                         | · · · ·                                                                                      | Primary Health Condition       |                            |
|                        |                                                         | Client reported<br>GP Confirmed<br>Hospital confirmed<br>Other health practitioner confirmed |                                | + Add Health Condition     |

Additional health conditions can be added by selecting + Add Health Condition or removed by selecting the bin icon. Assessors can also indicate whether the health condition is the **Primary** Health Condition, or whether to as an Other Consideration in the client's Support Plan.

| Health condition(s)    |                                                              |                        |                                | Add as Other Consideration |
|------------------------|--------------------------------------------------------------|------------------------|--------------------------------|----------------------------|
| Health Condition * (i) | Health Condition Description                                 | Diagnosis Status * (i) | Primary Health Condition * (i) |                            |
| 1799                   | Other symptoms & signs n.o.s or n.e.c (includes reflux)      | GP Confirmed           | Primary Health Condition       |                            |
| 0701                   | Cataracts                                                    | GP Confirmed           | Primary Health Condition       |                            |
| 0104                   | Diarrhoea & gastroenteritis of presumed infectious<br>origin | Client reported        | Primary Health Condition       | Î                          |
|                        |                                                              |                        |                                | + Add Health Condition     |

6. When completing the assessment, assessors will be able to select to Add as Functional Need, Add as Complexity Indicator, Add as Other Considerations and Add as recommendation.

| Function                                                                                   |                                                        |                               |                                                        |
|--------------------------------------------------------------------------------------------|--------------------------------------------------------|-------------------------------|--------------------------------------------------------|
| Get to places out of walking distance * (1)<br>Without help With some help<br>Who helps? * | Completely unable                                      |                               | Add as Functional Need                                 |
| No one                                                                                     | Informal carer(s)                                      | Aged care service provider(s) |                                                        |
| How often do you have six or more alcohol<br>Please select                                 | c drinks on one occasion? * ( $\widehat{\mathfrak{i}}$ |                               | Add as Other Consideration Add as Complexity Indicator |

Upon selecting the checkbox, the Needs will appear on the Identified needs tab of the Support

Plan. Recommendations will appear in the Goals & recommendations tab.

| Identified needs Goals & recommendations Decisions Manage services & referrals Associated People Review |                                                                                                    |
|----------------------------------------------------------------------------------------------------|----------------------------------------------------------------------------------------------------|
| Assessment summary                                                                                      | Functional needs                                                                                                    |
| PRE-POPULATE FROM ASSESSMENT EDIT                                                                       | Meals preparation-Long term     (*)       Money management-Long term     (*)       Shovering-Long term     (*)       Housework-Long term     (*)       Walking-Short and Long term     (*)       Manage biader-Unable to determine     (*)       Transfers-Short and Long term     (*)       Manage biader-Unable to determine     (*)       Transfers-Short and Long term     (*)       Transfers-Short and Long term     (*)       Transfers-Short and Long term     (*)       Transport-Long term     (*)                                          |
|                                                                                                    | Other considerations         Image: Complexity indicators           Complexity indicators         Image: Complexity indicators           Client has enrolocial or mental health issues that significantly limits self-care capacity, requires intensive supervision and/or frequent changes to support.         Image: Complexity indicators           Client has a memory problem or confusion that significantly limits self-care capacity, requires intensive supervision and/or frequent changes to support.         Image: Complexity indicators |

## Viewing and adding carers in the assessment

You can view and add information about carers from the assessment, without having to navigate back to the client record.

1. Select the **Carer Profile** section of the assessment from the navigation menu and then select **View/add carers**.

| Mrs Ezekiel SCH<br>Fernale, 77 years old, 17 January 194<br>Let Number 263 9 WILLOUGHBY RO<br>Prefers to speak Arabic | WAB<br>47, AC44300275<br>DAD NAREMBURN | N. NSW, 2065                                                                    | VIEWIADD CARERS               |
|----------------------------------------------------------------------------------------------------|----------------------------------------|---------------------------------------------------------------------------------|-------------------------------|
| Save Assessment                                                                                                    | $\odot$                                | Carer Profile                                                                   | (i)<br>Clear Page Information |
| Assessment Details<br>Reason for Assessment                                                                           | $\odot$                                | All fields marked with an asterisk ( * ) are required.                          |                               |
| Carer Profile<br>Medical and Medications                                                                              |                                        | How many people excluding the client live in the same household as the client?* |                               |

2. A pop-up box will display. Any carers that are already associated with the client will be displayed. If you want to add a new carer select **Add a carer**.

| Carers         | × |
|----------------|---|
| Current carers |   |
| Add a carer    |   |
| SAVE           |   |

3. Enter the first and last name of the person and select **Search**. You can search with more details by selecting **Show more search fields** and populating the appropriate fields.

| Find a carer                                         | CLEAR PAGE INFORMATION   |
|------------------------------------------------------|--------------------------|
| All fields marked with an asterisk (*) are required. | _                        |
| First name *                                         |                          |
| Last name *                                          | 0 / 500                  |
| Date of birth                                        | _                        |
| (e.g. dd/mm/yyyy)<br>SHOW MORE SEARCH FIELDS         |                          |
| SEARCH CANCEL                                        |                          |
| 0000 - No health conditions present                  | Primary Health Condition |

If there is already a record for the person, they will be displayed in matching results. By selecting the radio button next to the person, it will open up further fields including both client and carer consent to the relationship, and the relationship of the user to the client. Select **Add**.

| Find a carer                                        |
|-----------------------------------------------------|
|                                                     |
| SHOW MORE SEARCH FIELDS                             |
| 1 matching results                                  |
| Mavis MATTERS     CHARNWOOD                         |
| Client Consents to Relationship*<br>● Yes           |
| ⊖ No                                                |
| Carer Consents to Relationship*                     |
| ⊖ No                                                |
| What is the relationship of the user to the client? |
| Friend -                                            |
| ADD                                                 |
| ADD A CARER                                         |

4. You will receive a confirmation message on screen, notifying that You have successfully added a carer. Select Save to save changes.

•

| Carers                                                                                                    | ×    |
|----------------------------------------------------------------------------------------------------|------|
| You have successfully added a carer.                                                                                                    |      |
| Current carers<br>Mavis MATTERS<br>Carer, added 21 Jul 2017<br>ST THOMAS AQUINAS PRIMARY SCHOOL 25 LHOTSKY Street CHARNWOOD ACT 2615<br>Lives with client*<br>O Yes<br>No |      |
| Add a carer                                                                                                    |      |
|                                                                                                    | SAVE |

5. If there are no results, or you want to add a different carer, select Add a carer.

| Find a carer                                         | ×             |
|------------------------------------------------------|---------------|
|                                                      |               |
| All fields marked with an asterisk (*) are required. |               |
| First name *                                         |               |
| Lesley                                               |               |
| Last name *                                          |               |
| Donnelly                                             |               |
|                                                      |               |
| Date of birth                                        |               |
| (e.g. dd/mm/yyyy)                                    |               |
| SHOW MORE SEARCH FIELDS                              |               |
| No results found                                     |               |
| ADD A CARER                                          |               |
|                                                      | SEARCH CANCEL |
|                                                      |               |

Enter mandatory information about the person, including consent for the relationship from both the client and the carer. Select **Save**.

! The consent for registration during this stage is solely to create the client-carer relationship within the My Aged Care system. By creating this relationship, the carer will display in the client's support network and also appear as an option be added to the client's support plan at a later stage. Consent will be sought for any changes to this carer relationship throughout the process.

For information on how to capture a client and carer's consent for call-backs from the <u>Carer</u> <u>Gateway</u> and/or National Dementia Helpline, go to <u>Assessor Portal User Guide 2 –</u> <u>Registering support people and adding relationships</u>.

| Add a person                                         |      |
|------------------------------------------------------|------|
|                                                      |      |
| Last name: *                                         |      |
| Donnelly                                             |      |
| Date of birth:                                       |      |
| (e.g. dd/mm/yyyy)                                    |      |
| Gender*                                              |      |
| Female                                               | •    |
| Lives with client*                                   |      |
| O No.                                                |      |
| Client Consents to Relationship*                     |      |
| () Yes                                               |      |
| O No                                                 |      |
| Xes                                                  |      |
| O No.                                                |      |
| What is the relationship of the user to the client?* |      |
| Parent                                               |      |
|                                                      |      |
|                                                      |      |
|                                                      | SAVE |

6. You will receive a confirmation message on the screen, notifying that **You have successfully** added a carer. Select **Save** to save changes.

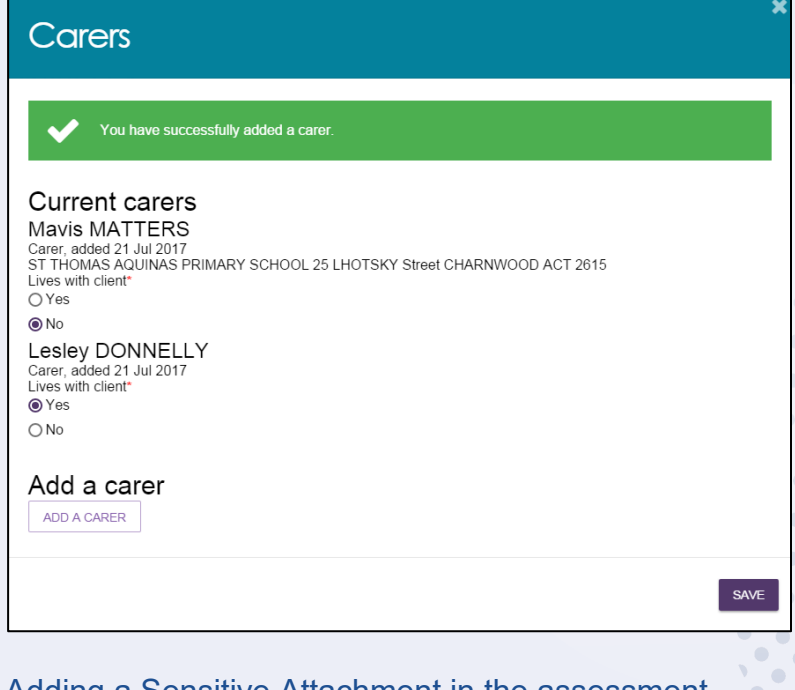

## Adding a Sensitive Attachment in the assessment

Assessors can add attachments for client information of a sensitive nature as part of the assessment.

1. To download the Sensitive Attachment form from the assessment, select **Download Sensitive Attachment Form** on the **Support Considerations** page.

| Mrs Ezekiel SCHWAB                                                                                                    |                                                                                                    |                                                                     |
|----------------------------------------------------------------------------------------------------|----------------------------------------------------------------------------------------------------|---------------------------------------------------------------------|
| Female, 77 years old, 17 January 1947, AC443002<br>Lot Number 263 9 WILLOUGHBY ROAD NAREMB<br>Prefers to speak Arabic | 75<br>JRRN, NSW, 2005                                                                                  | DOWNLOAD SENSITIVE ATTACHMENT FORM UPLOAD SENSITIVE ATTACHMENT FORM |
| Triage 🥥                                                                                                    | Support Considerations                                                                                 | Clear Page Information                                              |
| Assessment Details 🥥<br>Reason for Assessment                                                                         | All fields marked with an asterisk ( * ) are required.                                                 |                                                                     |
| Carer Profile<br>Medical and Medications                                                                              | Health and safety                                                                                      |                                                                     |
| Function<br>Physical, Personal Health & Frailty                                                                       | At risk of, or suspected, or confirmed elder abuse? *                                                  | Add as Complexity Indicator                                         |
| Social<br>Cognition<br>Behaviour                                                                                      | Client refusing assistance or services when they are clearly needed to maintain safety and wellbeing * | Add as Complexity Indicator                                         |
| Psychological<br>Home & Personal Safety                                                                               | Any evidence that the client is self-neglecting of personal care, nutrition or safety? #               | Add as Complexity Indicator                                         |
| rinancial or Legal<br>Support Considerations                                                                          | Risk client may cause harm to themselves or others *                                                   | Add as Complexity Indicator                                         |

2. The Sensitive Attachment form can also be downloaded from the Forms tab in the Reports and documents section of the portal.

|                                                                                                    | My Dashboard                                                                                                    | Assessments                                                                                                    | Reviews                                                     | Find a client        | Find a service<br>provider | Residential<br>Funding<br>Referrals | Reports and<br>documents |
|----------------------------------------------------------------------------------------------------|----------------------------------------------------------------------------------------------------|----------------------------------------------------------------------------------------------------|-------------------------------------------------------------|----------------------|----------------------------|-------------------------------------|--------------------------|
| A Home   Reports and documents                                                                                                    |                                                                                                    |                                                                                                    |                                                             |                      |                            | 1.8                                 |                          |
| Reports and docum                                                                                                    | ents                                                                                                    |                                                                                                    |                                                             |                      |                            |                                     |                          |
| Forms<br>Self-Service Form - Abbey Pain Scale test [pdf 22:<br>Self-Service Form - Application for Care - October<br>Self-Service Form - Britel Pain Inventory [pdf 256.8<br>Self-Service Form - Britel Pain Inventory [pdf 256.8<br>Self-Service Form - Caregiver Strain Index [pdf 14<br>Self-Service Form - Center Record Details [pdf 364<br>Self-Service Form - Center Record Details [pdf 364<br>Self-Service Form - Geriatric Depression Scale [pf<br>Self-Service Form - Horme Support Assessment ar<br>Self-Service Form - K-10 [pdf 942.84KB]<br>Self-Service Form - K-10 [pdf 942.84KB]<br>Self-Service Form - Kimberley Indigenous Cogniti<br>Self-Service Form - Kimberley Indigenous Cogniti<br>Self-Service Form - Kimberley Indigenous Cogniti<br>Self-Service Form - Mimberley Indigenous Cogniti<br>Self-Service Form - Mimberley Indigenous Cogniti<br>Self-Service Form - Mimberley Indigenous Cogniti<br>Self-Service Form - Mimberley Indigenous Cogniti<br>Downloads - Mini Nutritional Assessment [pdf 81.3]<br>Self-Service Form - My Aged Care Assessment Car<br>Template - Template Notice of priority for home car<br>Template - Template Notice of priority for home car<br>Self-Service Form - My Aged Care Assessment Car<br>Template - Template Notice of priority for home car<br>Template - Template Notice of priority for home car<br>Template - Template Notice of prio | 1.46KB]<br>cation Test [pdf 287.27<br>2020 [pdf 354.04KB]<br>aliy Living [pdf 216.67]<br>(6KB]<br>8.48KB]<br>25KB]<br>and Support Plan - Octo<br>29KB]<br>id Support Plan - Octo<br>ganitive Decline in the<br>2KB]<br>re Assessment - Cater<br>re Assessment - Cater<br>re Assessment - Cat | rKB]<br>k6ber 2018 [pdf 4<br>ber 2018 [pdf 48<br>Elderly (IQ COD)<br>PDF 148.59KB]<br>r [pdf 695.20KB]<br>litve Assessment<br>20519 [pdf 299.02<br>1.0 [ptf 10.27KB] | 42.96KB]<br>4.48KB]<br>E) [pdf 219.00<br>(KICA-C [p<br>2KB] | 9KB]<br>df 895.96KB] |                            |                                     |                          |

These can then be uploaded to the client record in the **Attachments** tab by clicking **ADD AN ATTACHMENT**.

| Attac                   | chmen          | ts                |              |       |             |          |
|-------------------------|----------------|-------------------|--------------|-------|-------------|----------|
| Client summary          | Client details | Support Network   | Approvals    | Plans | Attachments | Services |
| Attachm<br>ADD AN ATTAC |                |                   |              |       |             |          |
| Assessment A            | Attachments C  | Other Attachments | Corresponden | ce    |             |          |

3. Once downloaded, the **Sensitive Attachment** form will display.

| Australian Government            | SENSITIVE ATTACHMENT |
|----------------------------------|----------------------|
| Client Name:                     |                      |
| Aged Care ID:                    |                      |
| Concern with financial situation |                      |
| 🗆 Yes 🗆 No                       |                      |
| Details                          |                      |
|                                  |                      |
| Concern with living arrangements |                      |
| □ Yes □ No                       |                      |
| Details                          |                      |

 When you have completed the form, select Upload Sensitive Attachment Form from the Support Considerations page.

| ber 263 9 WILLOUGHBY ROAD NAR<br>to speak Arabic | MADURN, NSW, 2065                                                                                      | DOWINLOAD SENSITIVE ATTACHMENT FORM |
|--------------------------------------------------|----------------------------------------------------------------------------------------------------|-------------------------------------|
| riage                                            | Support Considerations                                                                                 | Clear Page Information              |
| ssessment Details<br>rason for Assessment        | All fields marked with an asterisk ( * ) are required.                                                 |                                     |
| edical and Medications                           | Health and safety                                                                                      |                                     |
| unction<br>hysical. Personal Health & Frailty    | At risk of, or suspected, or confirmed elder abuse? *                                                  | Add as Complexity Indicator         |
| ocial<br>ognition<br>ehaviour                    | Client refusing assistance or services when they are clearly needed to maintain safety and wellbeing * | Add as Complexity Indicator         |
| ychological<br>ime & Personal Safety             | Any evidence that the client is self-neglecting of personal care, nutrition or safety? *               | Add as Complexity Indicator         |
| nancial or Legal                                 |                                                                                                    |                                     |
| Support Considerations                           | Risk client may cause harm to themselves or others *                                                   |                                     |

5. You will be prompted to enter information relating to the Sensitive Attachment. Once you have entered this information select **Upload**.

| Up                                              | load sensitive attachment                                                                                                    |
|-------------------------------------------------|----------------------------------------------------------------------------------------------------|
| i                                               | Please note: Some attachments will be viewable by other people with authorised access to this client record. Please refer to your portal guide for details.                                                                         |
| All field<br>You ca<br>.jpeg,<br>Attach<br>Name | ds marked with an asterisk (*) are required.<br>an upload files up to 5 MB to this record. The following file types are accepted:<br>jpg, .bmp, .png, .docx, .xlsx, .pdf, .rtf, .txt *<br>ment: *<br>Browse<br>of the attachment: * |
| Please                                          | e provide a short description about the contents of the attachment, e.g. assessment date and time 0 / 250 UPLOAD CANCEL                                                                                                    |

6. Once successfully uploaded, a green banner will display at the bottom of the screen.

| The sensitive attachment has been successfully uploaded |
|---------------------------------------------------------|
|---------------------------------------------------------|

The Sensitive Attachment will then appear in **Other Attachments** on the **Attachments** tab of the Client record.

| lient summary           | Client details                     | Approvals        | Plans  | Attachments   | Services | My Aged Care interactions | Notes | Tasks and Notifications |
|-------------------------|------------------------------------|------------------|--------|---------------|----------|---------------------------|-------|-------------------------|
| Attachm                 | ents                               |                  |        |               |          |                           |       |                         |
| ADD AN ATTA             | CHMENT                             |                  |        |               |          |                           |       |                         |
| Assessment              | Attachments                        | Other Attachme   | nts Co | orrespondence |          |                           |       |                         |
| Sensitiv<br>Sensitive A | ve Attachme<br>Attachment.docx [ ( | nt<br>66.93KB] ø |        |               |          |                           |       |                         |

! If you have added a Sensitive Attachment as part of the assessment, you should record this in the **Support Considerations** page.

Sensitive attachments will not display to providers or to clients viewing their information through the My Aged Care online account. The My Aged Care contact centre and assessors will be able to view this attachment.

Service providers who have accepted a client's referral will receive an alert notifying them that sensitive information is available and are advised to contact the client's assessor or My Aged Care contact centre to access this information.

| Support Considerations |                                                                                 | 0 / 500 |
|------------------------|---------------------------------------------------------------------------------|---------|
|                        | Attachment * ?                                                                  |         |
|                        | I have reviewed the information on this page and I confirm that it is correct * |         |

#### Navigating the Validated Assessment Tools

There are a range of Validated Assessment Tools (VATs) available for assessors to help support a client assessment. A number of these are either embedded within the IAT itself or are available as prompts to be utilised as needed.

For example, the Duke Social Support Index is incorporated in the IAT under the Social section.

| Save Assessment                     |                                                                                                    | i                          |
|-------------------------------------|----------------------------------------------------------------------------------------------------|----------------------------|
| Triage 🔗                            | Social                                                                                                    | Clear Page Information     |
| Assessment Details                  | All fields marked with an asterisk ( * ) are required.                                                                      |                            |
| Reason for Assessment               |                                                                                                    |                            |
| Carer Profile                       | Do you ever feel lonely, down or socially isolated? *                                                                       | _                          |
| Medical and Medications             | Not sure No, not at all Occasionally Sometimes Most of the time                                                             | Add as Other Consideration |
| Function                            |                                                                                                    |                            |
| Physical, Personal Health & Frailty | Duke Social Support Index - Social Interaction Subscale                                                                     |                            |
| Social                              |                                                                                                    |                            |
| Cognition                           | Other than members of your family, how many persons in your local area do you feel you can depend on or feel very close to? |                            |
| Behaviour                           | None 1-2 people More than 2 people                                                                                          |                            |

Other Validated Assessment Tools within the IAT will only display if required and agreed to by the client. For example, the **Step 1 GP Cog** tool is available under the **Cognition** section of IAT assessment.

| Save Assessment Triage                                    | Cognition                                                                             | (i)<br>Clear Page Information |
|-----------------------------------------------------------|---------------------------------------------------------------------------------------|-------------------------------|
| Assessment Details<br>Reason for Assessment               | All fields marked with an asterisk ( $\star$ ) are required.                          |                               |
| Carer Profile<br>Medical and Medications                  | Does client have a confirmed dementia diagnosis from a geriatrician or neurologist? * |                               |
| Function<br>Physical, Personal Health & Frailty<br>Social | Is it suitable the client complete the Step 1 GP Cog? *                               |                               |
| Cognition<br>Behaviour                                    | Assessor notes on cognition 🖬                                                         |                               |
| Psychological<br>Home & Personal Safety                   | 0 / 500                                                                               |                               |
| Financial or Legal<br>Support Considerations              | I have reviewed the information on this page and I confirm that it is correct. *      |                               |
|                                                           |                                                                                       | Next                          |

If you answer yes to the client <u>being suitable</u> to complete this, the **GP Cog – Step 1** questions will then display below.

| Assessment Details                  | All fields marked with an asterisk ( * ) are required.                                                                                                    |
|-------------------------------------|----------------------------------------------------------------------------------------------------|
| Reason for Assessment               |                                                                                                    |
| Carer Profile                       | Does client have a confirmed dementia diagnosis from a geriatrician or neurologist?*                                                                                                    |
| Medical and Medications             | Yes No                                                                                                    |
| Function                            |                                                                                                    |
| Physical, Personal Health & Frailty | Is it suitable the client complete the Step 1 GP Cog?*                                                                                                    |
| Social                              | Yes No                                                                                                    |
| Cognition                           |                                                                                                    |
| Behaviour                           | GPCog - Step 1                                                                                                    |
| Psychological                       | What is the date? (exact only) *                                                                                                    |
| Home & Personal Safety              | Correct Incorrect                                                                                                    |
| Financial or Legal                  |                                                                                                    |
| Support Considerations              | Name and address for subsequent recall test<br>I am going to given you a name and address.                                                                                                  |
|                                     | Arter I nave saio it, I want you to repeat it.<br>Remember this name and address because I am going to ask you to tell me again in a few minutes:<br>John Brown, 42 West Street. Kensington |
|                                     | (allow a maximum of four attempts)                                                                                                    |

Please note, the total score for these validated assessment tools will be auto generated based on the client's answers.

Use of validated assessment tools that are not included in IAT is at the discretion of the assessment organisation. If used, you can upload the completed tools as attachments to the client record. Blank versions of these tools are available in the **Reports and Documents** section in the assessor portal.

The eraser button can be used to clear the responses of Validated Assessment Tools if required.

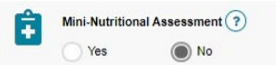

Modified De Morton Mobility Index (DEMMI) and Residential Respite Care (Clinical assessor)

The IAT includes a validated assessment tool called the DEMMI, that may only be used by clinical assessors in a face-to-face setting when assessing individuals' care needs for residential respite services. Non-clinical assessors should **not** complete the DEMMI-Modified tool even with clinical attendance.

The responses captured as part of the Modified de Morton Mobility Index (DEMMI) tool becomes part of the Australian National Aged Care Classification (AN-ACC) initiative.

1. Under the Function section of the IAT, clinical assessors will be asked **Are you likely to** recommend residential respite care?

| Are you | u likely to recommend residential respite care? * (i) |
|---------|-------------------------------------------------------|
| Ê       | De Morton Mobility Index * (i)<br>Yes No              |

2. If you answer Yes to this question, you will be prompted with a new question: De Morton Mobility Index? If you are a clinical assessor and answer Yes to this question, you must complete the DEMMI assessment tool. The De Morton Mobility Index (DEMMI) Modified will appear in the navigation bar below the Function section.

| Save Assessment                                      | De Morton Mobility Index (DEMMI) - Modified                                                                                                    |
|------------------------------------------------------|----------------------------------------------------------------------------------------------------|
| Assessment Details                                   | All fields marked with an asterisk ( <b>*</b> ) are required.                                                                                                    |
| Carer Profile<br>Medical and Medications<br>Function | General Description<br>Measures the mobility of older people across clinical settings and rates what the person is capable of doing (Can Do), rather than what they currently of<br>Capability – take account of physical function, cognition and behaviour, motivation, and organisational ability<br>If differences in function occur in different environments or times of the day (i.e. day/night), record the lower score<br>Preferably base this tool on direct observation, unless there is a falls risk or it causes the resident distress<br>Pata with current side and another an one can be a set of the day (i.e. day/night). |
| De Morton Mobility Index (DEMMI) -<br>Modified       | Scoring definitions<br>Scoring definitions<br>Minimal assistance – "hands-on" physical but minimal assistance, primarily to guide movement<br>Supervision – another person monitors the activity without providing hands-on assistance. May include verbal prompting                                                                                                    |
| Physical, Personal Health & Frailty                  | Independent – the presence of another person is not considered necessary for safe mobility                                                                                                    |
| Social<br>Cognition                                  | Bed                                                                                                    |
|                                                      |                                                                                                    |

0

- **3.** Work through the questions associated with the 4 sections of the DEMMI as listed below by selecting the radio box that most reflects the client's mobility:
  - Bed;
  - Chair;
  - Static balance no gait aid; and
  - Walking.

| Save Assessment                                |                                                                                                    | í                      |
|------------------------------------------------|----------------------------------------------------------------------------------------------------|------------------------|
| Triage                                         | De Morton Mobility Index (DEMMI) - Modified                                                                                                    | Clear Page Information |
| Assessment Details                             | All fields marked with an acterisk ( * ) are required.                                                                                                    |                        |
| Reason for Assessment                          |                                                                                                    |                        |
| Carer Profile                                  | General Description Measures the mobility of bider people across clinical settings and rates what the person is capable of bioing (Can Do), rather than what they currently do                                                         |                        |
| Medical and Medications                        | Capabily – take account of physical function, cognition and behaviour, motivation, and organizational ability<br>If offerences in function occur in diretted environment or time of the dig Le daily which the cost the towars cone    |                        |
| Function                                       | Preferably base this tool on direct observation, unless there is a fails rake on t acuses the resident distress<br>Rate with Current als suit algolations in place                                                                     |                        |
| De Morton Mobility Index (DEMMI) -<br>Modified | Scoring definitions<br>Minna asstance - Transis-on' physical but minimal asstance, primarily to guide movement<br>Spervicion - water bearon monitors the activity without providing hereis on assistance. May include verbal promoting |                        |
| Physical, Personal Health & Frailty            | Independent – the presence of another person is not considered necessary for safe mobility                                                                                                    |                        |
| Social                                         |                                                                                                    |                        |
| Cognition                                      | Bed                                                                                                    |                        |
| Behaviour                                      | Bridge* ()                                                                                                    |                        |
| Psychological                                  | Unable Able                                                                                                    |                        |
| Home & Personal Safety                         |                                                                                                    |                        |
| Financial or Legal                             | Roll onto side * ①                                                                                                    |                        |
| Support Considerations                         | Uracie Abie                                                                                                    |                        |
|                                                | Livice to willing * ①                                                                                                    |                        |
|                                                | Usabe Minimal asstance Supervision Independent                                                                                                    |                        |
|                                                |                                                                                                    | •                      |

4. Once you have completed the required sections press Next.

| Walking                                                                                                    |      |
|----------------------------------------------------------------------------------------------------|------|
| Walking distance +/- gait aid * (i)       Unable     5 metres       10 metres     20 metres                                                    |      |
| Walking independence* (i)       Unable     Minimal assistance     Supervision       Independent with gait aid     Independent without gait aid |      |
| I have reviewed the information on this page and I confirm that it is correct. *                                                               |      |
|                                                                                                    | Next |

5. You should then progress with completing the assessment and submitting your recommendation for residential respite care for Delegate approval.

In the event that the Modified DEMMI has not been completed and Residential Respite Care is recommended, you will be prompted that you will need to tick a declaration and to add a reason for not completing the Modified DEMMI.

| Are you likely to recommend residential respite care? * (i) Yes No                                                             |  |
|----------------------------------------------------------------------------------------------------|--|
| De Morton Mobility Index * (i)<br>Yes No                                                                                       |  |
| By selecting No, you will be required to complete a declaration and provide a justification for the DEMMI not being completed. |  |

This screenshot shows the declaration and the text field for not completing the DEMMI in the **Add care type for Delegate decision** pop up

| Add care type for delegate decision                                                                                                    |
|----------------------------------------------------------------------------------------------------|
| All fields marked with an asterisk (*) are required.                                                                                                    |
| Which care type applies?* Residential Respite Care                                                                                                    |
|                                                                                                    |
| If time-limited, when does the approval stop (optional):                                                                                                    |
| (e.g. dd/mm/yyyy)                                                                                                    |
| What is the priority of this care type? *  High                                                                                                    |
| Is this emergency care?                                                                                                    |
| ○ Yes                                                                                                    |
| Reason or comments                                                                                                    |
| 0/255                                                                                                    |
| I was unable to undertake a modified DEMMI on this client at this assessment and I am required to enter my 'unable to complete' reason in<br>the text box below. I understand that this means that if this client has not previously received a modified DEMMI assessment they will enter<br>the default respite class and will need to have a modified DEMMI assessment completed at a later date. * |
| Reason DEMMI not completed *                                                                                                    |
| Modified DEMMI was not completed                                                                                                    |
|                                                                                                    |
| SAVE TO PLAN CANCEL                                                                                                    |

### Saving an assessment

If you have not finished completing the assessment and want to complete it at a later time, you can select **Save Assessment**.

| Mrs Ezekiel SCH                                                                                   | WAB                            |  |
|---------------------------------------------------------------------------------------------------|--------------------------------|--|
| emale, 77 years old, 17 January 1947<br>ot Number 263 9 WILLOUGHBY ROA<br>Prefers to speak Arabic | 7, AC44300275<br>AD NAREMBURN, |  |
| Save Assessment                                                                                   |                                |  |
| Triage                                                                                            | $\oslash$                      |  |
| Assessment Details                                                                                | $\oslash$                      |  |
| Reason for Assessment                                                                             |                                |  |
| Carer Profile                                                                                     |                                |  |

A green banner will then display at the bottom of your screen advising of the successful save.

| Mrs Ezekiel SCH                                                                                     | NAB                          |                                                              |
|----------------------------------------------------------------------------------------------------|------------------------------|--------------------------------------------------------------|
| Female, 77 years old, 17 January 1947<br>Lot Number 263 9 WILLOUGHBY ROA<br>Prefers to speak Arabic | , AC44300275<br>D NAREMBURN, | NSW, 2065                                                    |
| Save Assessment                                                                                     |                              |                                                              |
| Triage                                                                                              | $\bigotimes$                 | Function                                                     |
| Assessment Details<br>Reason for Assessment                                                         | $\bigotimes$                 | All fields marked with an asterisk ( $\star$ ) are required. |
| Carer Profile<br>Medical and Medications                                                            |                              | General observations of client (i)                           |
| Function                                                                                            | $\oslash$                    | Assessment successfully saved                                |

You can then continue completing the assessment with the client at another time.

You can also select **SAVE QUESTIONNAIRE AND CONTINUE TO SUPPORT PLAN** down the bottom of the assessment if you wish to navigate to the support plan but are not yet finished with the assessment.

| Mrs Ezekiel SCHWAB                                                                                         |                             |                                    |                                   |
|----------------------------------------------------------------------------------------------------|-----------------------------|------------------------------------|-----------------------------------|
| Female, 77 years old, 17 January 1947, AC44300275<br>Lot Number 263 9 WILLOUGHBY ROAD NAREMBURN, NSW, 2065 |                             | DOWNLOAD SENSITIVE ATTACHMENT FORM | UPLOAD SENSITIVE ATTACHMENT FORM  |
| Preters to speak readu.                                                                                    |                             |                                    | Add as Other Consideration        |
| Assessor's notes                                                                                           |                             |                                    |                                   |
|                                                                                                    | 0/                          | 1500                               |                                   |
| I have reviewed the information on this page and I confirm that it is correct."                            |                             |                                    |                                   |
| [                                                                                                    | SAVE QUESTIONNAIRE AND CONT | INUE TO SUPPORT PLAN               | MENT - NO FURTHER ACTION REQUIRED |

The record will appear under Assessment In progress in your Current assessments tab.

To prevent any potential loss of information captured during the assessment, or when the portal is idle, the assessment will auto-save regularly.

#### Finalising an assessment

1. Once you have completed the assessment, select **FINALISE IAT AND GO TO SUPPORT PLAN**.

| A Home   Assessments   Assessment                                                           |                                                                             |                                    |                                   |
|---------------------------------------------------------------------------------------------|-----------------------------------------------------------------------------|------------------------------------|-----------------------------------|
| Mr Ellie INFANTE                                                                            |                                                                             |                                    |                                   |
| Male, 80 years old, 26 October 1943, AC92629492<br>11 2 MONTROSE STREET WARRAGUL, VIC, 3820 |                                                                             | DOWNLOAD SENSITIVE ATTACHMENT FORM | UPLOAD SENSITIVE ATTACHMENT FORM  |
|                                                                                             | a lesbian, gay, bisexual, transgender, or intersex person                   |                                    | Add as Other Consideration        |
|                                                                                             | a person separated from your parents or children by forced adoption or remo | oval                               | Add as Other Consideration        |
|                                                                                             | a socially isolated individual                                              |                                    | Add as Other Consideration        |
|                                                                                             | Other                                                                       |                                    | Add as Other Consideration        |
|                                                                                             | Assessor's notes                                                            | 0 / 1500                           |                                   |
|                                                                                             | I have reviewed the information on this page and I confirm that it is c     | orrect.*                           |                                   |
|                                                                                             | FINALISE IAT AND GO TO SUPPORT PLAN SAVE QUESTIONINAIRE AND CON             | TINUE TO SUPPORT PLAN              | MENT - NO FURTHER ACTION REQUIRED |

- 2. A pop-up will then display asking for consent to share their support plan via their My Health Record. After reading the consent information to the client or their representative, select the applicable consent option based on their consent decision.
- ! A client can withdraw their consent at any time by calling the My Aged Care Contact Centre on 1800 200 422. A client's consent can also be updated by an assessor via the Client details tab in the client record. For more information regarding this please refer to the <u>My</u> <u>Aged Care – Assessor Portal User Guide 4 – Navigating and updating the client</u>.

If consent is provided select **Yes** and then click **CONTINUE**.

| Consent to share information with My Health Record                                                                                                    |  |
|----------------------------------------------------------------------------------------------------|--|
| All fields marked with an asterisk (*) are required.  Information The client can choose to share the support plan from this assessment via their My Health Record if they have an active account. This will allow the support plan to be viewed by whoever has access to view their medical records. This may include healthcare providers, the client's nominated representative(s), and the client themselves. If the client does want this information made available via My Health Record, they must provide informed consent. This is necessary to meet requirements of both the Privacy Act 1988 with respect to the collection, use and disclosure of personal and sensitive information and the use and disclosure of protected information under Division 86 of the Aged Care Act 1997. If there is a suggestion that the client lacks capacity, this decision can be made in consultation with the client's confirmed representative in My Aged Care. Does the client consent to share their Support Plan with My Health Record (MHR)?* No  res Consent decision by* Consent decision by* Client |  |
| Comments:                                                                                                    |  |
| CONTINUE                                                                                                    |  |

If consent has not been provided, select **No**. You will then be required to select a reason for the decision not to provide consent from the drop-down menu. Next click **CONTINUE**.

| Consent to share information with My Health Record                                                                                                    |
|----------------------------------------------------------------------------------------------------|
| Please select a valid response from Consent denial reason                                                                                                    |
| All fields marked with an asterisk (*) are required.                                                                                                    |
| Information<br>The client can choose to share the support plan from this assessment via their My Health Record if they have an active account. This will allow<br>the support plan to be viewed by whoever has access to view their medical records. This may include healthcare providers, the client's<br>nominated representative(s), and the client themselves. If the client does want this information made available via My Health Record, they must<br>provide informed consent. This is necessary to meet requirements of both the Privacy Act 1988 with respect to the collection, use and disclosure<br>of personal and sensitive information and the use and disclosure of protected information under Division 86 of the Aged Care Act 1997. If there<br>is a suggestion that the client lacks capacity, this decision can be made in consultation with the client's confirmed representative in My Aged<br>Care.<br>Does the client consent to share their Support Plan with My Health Record (MHR)? *<br>() Yes |
| Consent decision by *                                                                                                    |
| Consent denial reason * Please select a reason for not providing the consent Please select a reason for not providing the consent Do not wish to disclose Other Privacy concerns                                                                                                    |
| CONTINUE                                                                                                    |

Please note if the consent decision has been made by a Representative then the Representative's first name must be entered before clicking **CONTINUE**.

| Consent to share information with My Health Record                                                                                                    |                                                                                    |
|----------------------------------------------------------------------------------------------------|------------------------------------------------------------------------------------|
| First name is mandatory, blanks are not allowed                                                                                                    |                                                                                    |
| All fields marked with an asterisk (*) are required.                                                                                                    |                                                                                    |
| Information<br>The client can choose to share the support plan from this assessment via their My Health Record if they have an active account. This<br>the support plan to be viewed by whoever has access to view their medical records. This may include healthcare providers, the clien<br>nominated representative(s), and the client themselves. If the client does want this information made available via My Health Record<br>provide informed consent. This is necessary to meet requirements of both the Privacy Act 1988 with respect to the collection, use an<br>of personal and sensitive information and the use and disclosure of protected information under Division 86 of the Aged Care Act 199<br>is a suggestion that the client lacks capacity, this decision can be made in consultation with the client's confirmed representative in N<br>Care.<br>Does the client consent to share their Support Plan with My Health Record (MHR)? *<br>○ No ● Yes | is will allow<br>nt's<br>d, they must<br>nd disclosure<br>997. If there<br>My Aged |
| Consent decision by * Representative                                                                                                    | •                                                                                  |
| Representative Details           First name: *         Last name:           First name is mandatory, blanks are not allowed         Last name:                                                                                                    |                                                                                    |
| Comments:                                                                                                    |                                                                                    |
| CONTINUE                                                                                                    | CANCEL                                                                             |

- 3. Another pop-up will then display. Select **FINALISE IAT** to complete the assessment.
- ! Once the IAT has been finalised it cannot be edited. Therefore, it is important to ensure all information has been correctly captured before selecting **FINALISE IAT**.

| Finalise IAT and go to support plan                                                                                                    |
|----------------------------------------------------------------------------------------------------|
| Once you select 'Finalise IAT', you cannot make any changes to the responses in this questionnaire, and you will be taken to the Support Plan. Once the IAT is finalised, the system will determine the outcome of the assessment, which will be either a HCP or a CHSP and can be viewed in the Support Plan.                           |
| If you wish to continue with the Support Plan, please select 'Finalise IAT' and if you wish to make any changes to the<br>questionnaire, please select 'Take me back to the assessment'.                                                                                                    |
| Note: The IAT recommendations are limited to care needs that can only be met by home support (CHSP) or Home<br>Care (HCP) services. By applying your professional judgement, you can recommend the eligible person to:                                                                                                    |
| <ul> <li>Receive other aged care services if you believe that they are essential. This can be done by adding the other aged care services in the Support Plan which includes:         <ul> <li>Permanent Residential Care</li> <li>Residential Respite Care</li> <li>Transition Care</li> <li>Short Term services</li> </ul> </li> </ul> |
| <ul> <li>Not to receive Commonwealth funded aged care services. This can be done by replacing the IAT recommendation with 'No Care type' in the Support Plan.</li> </ul>                                                                                                    |
| FINALISE IAT TAKE ME BACK TO THE ASSESSMENT                                                                                                    |

A banner will appear at the bottom of the screen confirming that the save was successful and you will then be re-directed to the client's **Support plan and services** page to complete the client's support plan.

If the client consented to sharing their support plan via their My Health Record, a green banner will display at the bottom of the **Support plan and services** page if this was successfully linked.

| Wy Health Record consent w                                                                     | as updated successfully.                                                                                                    |
|------------------------------------------------------------------------------------------------|----------------------------------------------------------------------------------------------------|
| If the client's My Health in place of the green ba                                             | Record is not successfully linked an amber error banner will display<br>nner.                                                                                                    |
| If the 'Unable to share of<br>message displays<br>be uploaded to the<br><b>Record helpline</b> | lata as the system could not find an active My Health Record' error<br>the assessor should inform the client that their support plan will no<br>eir My Health Record and that they should contact the <b>My Health</b><br>on 1800 723 471 for assistance if required. |
| Unable to share data as the system could not find                                              | an active My Health Record                                                                                                    |

If the 'Unable to retrieve the client's Healthcare Identifier, so we cannot match them with their My Health Record. Their Support Plan cannot be made available in their My Health Record' error message displays the assessor should call the **My Aged Care service provider and** 

assessor helpline on 1800 836 799.

Unable to retrieve the client's Healthcare Identifier, so we cannot match them with their My Health Record. Their support plan cannot be made available in their My Health Record.

In both instances, you will still be able to proceed with the development of the Support Plan, but it will not be uploaded to My Health Record upon finalisation.

From the **Support plan and services** page you can reopen the assessment by selecting **Go to question** (arrow icon) on the **Identified needs** tab.

| Support plan and services                                                      |                  |                                | PRINT COPY OF SUPPORT PLAN |
|--------------------------------------------------------------------------------|------------------|--------------------------------|----------------------------|
| Identified needs Goals & recommendations Manage services & referrals Associate | ed People Review |                                |                            |
| Assessment summary                                                             | $\oslash$        | Functional needs               | $\odot$                    |
| EDIT                                                                           |                  | No functional needs found      |                            |
|                                                                                |                  | Other considerations           | $\odot$                    |
| Latest completed support plan review                                           | $\odot$          | Psychological considerations   | $\odot$                    |
| No completed review found                                                      |                  | Complexity indicators          | $\odot$                    |
|                                                                                |                  | No complexity indicators found |                            |
| FINALISE SUPPORT PLAN RETURN TO CLIENT                                         |                  |                                |                            |

The IAT outcome will be displayed in the Goals & recommendations tab.

| Supp                                                                | Support plan and services                                                                               |   |  |  |  |  | PRINT COPY OF SUPPORT PLAN |
|---------------------------------------------------------------------|----------------------------------------------------------------------------------------------------|---|--|--|--|--|----------------------------|
| Identified needs                                                    | Identified needs Goals & recommendations Decisions Manage services & referrals Associated People Review |   |  |  |  |  |                            |
| IAT outco                                                           | ome                                                                                                    |   |  |  |  |  | $\bigotimes$               |
| IAT outcome: CHSP Current assessment type: Comprehensive Assessment |                                                                                                    |   |  |  |  |  |                            |
| Client co                                                           | oncerns and goals                                                                                       | S |  |  |  |  |                            |
| ADD AREA OF                                                         | CONCERN                                                                                                 |   |  |  |  |  |                            |
| No client conce                                                     | rns or goals.                                                                                           |   |  |  |  |  |                            |

#### Cancelling an assessment

If you need to cancel an assessment for a client, you can do so within the assessment. Assessors should add a note or an interaction to the client record explaining the reason for cancelling the assessment.

In order to cancel an assessment, follow the steps outlined below.

#### 1. Select CANCEL ASSESSMENT- NO FURTHER ACTION REQUIRED in the assessment.

| Mrs Ezekiel SCHWAB                                                                                                    |                                                                                 |                            |                         |                 |                                   |
|----------------------------------------------------------------------------------------------------|---------------------------------------------------------------------------------|----------------------------|-------------------------|-----------------|-----------------------------------|
| Female, 77 years old, 17 January 1947, AC44300275<br>Lot Number 263 9 WILLOUGHBY ROAD NAREMBURN, NSW, 2<br>Prefers to speak Arabic | 2065                                                                            |                            | DOWNLOAD SENSITIVE ATTA | ACHMENT FORM    | UPLOAD SENSITIVE ATTACHMENT FORM  |
|                                                                                                    | Other                                                                           |                            |                         |                 | Add as Other Consideration        |
|                                                                                                    | Assessor's notes                                                                |                            |                         |                 |                                   |
|                                                                                                    |                                                                                 |                            |                         |                 |                                   |
|                                                                                                    |                                                                                 |                            |                         |                 |                                   |
|                                                                                                    |                                                                                 | 0/                         | 1500                    |                 |                                   |
|                                                                                                    | I have reviewed the information on this page and I confirm that it is correct.* |                            |                         |                 |                                   |
|                                                                                                    |                                                                                 |                            |                         |                 |                                   |
|                                                                                                    |                                                                                 |                            |                         |                 |                                   |
|                                                                                                    |                                                                                 | SAVE OUESTIONNAIDE AND COM |                         | CANCEL ASSESSM  | ENT , NO ELIDTHED ACTION DEGLIDED |
|                                                                                                    |                                                                                 | SAVE GUESTIONINGRE AND CON | TINDE TO SOFFORT FEAR   | CANCEL ASSESSIO | ENT-NOTOKTHER ACTION REQUIRED     |

- 2. Record the reason for cancelling the assessment. If you cancel an assessment because a client is deceased, you will need to supply the following:
  - Who, when and how you were informed that this person is deceased. For example, "Mrs. Smith rang to inform us that Mr. Smith has passed away on Saturday."
  - Date of Death (if known)
  - Any Attachments such as Death Certificate, Hospital Discharge documents.

| ,<br>Cancel assessment - no further action required                                                                                                    | < l |
|----------------------------------------------------------------------------------------------------|-----|
| All fields marked with an asterisk (*) are required.                                                                                                    |     |
| Reason for ending the assessment * Client deceased                                                                                                    |     |
| You are about to notify the department that Noiq Assessmentt has passed away. Their record will become read only. You will still be able to finalise outstanding assessments and support plan reviews, and add notes and attachments. |     |
| Please supply the following information:                                                                                                    |     |
| Who, when and how were you informed that this person is deceased? * 🝞                                                                                                    |     |
| 0/500                                                                                                    |     |
| Uate of death ((f known)                                                                                                    |     |
| Add Attachments<br>You can upload files up to 5 MB to this record. The following file types are accepted:<br>.jpeg, .jpg, .bmp, .png, .docx, .xlsx, .pdf, .rtf, .bxt<br>((f available)                                                |     |
| ▲ Choose a file                                                                                                    |     |
| Comment: *                                                                                                    |     |
|                                                                                                    |     |
| CANCEL ASSESSMENT TAKE ME BACK TO THE ASSESSMENT                                                                                                    |     |
|                                                                                                    |     |

! Cancelling an assessment with the reason of **Client deceased** will change the client's status to **Deceased** and make the client record read-only. Any unaccepted service referrals will be recalled, services in place will be ceased and the client's access to the client portal will be revoked. My Aged Care will not send correspondence to the client or their representatives after the status is changed to **Deceased**.

Where a client is active in the National Priority System or has been assigned a Home Care Package, this will remove the client from the National Priority System and withdraw any assigned Home Care Packages.

**3.** A confirmation message will be displayed on screen that the assessment has been cancelled. You will then be taken to the Client summary page which will confirm the cancelled status.

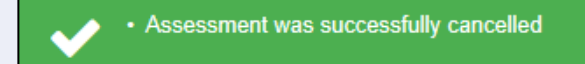

After cancelling an assessment, the client information will appear in the assessor's recent assessments tab. Assessors will still be able to search for the client using the **Find a client** functionality.